## NCCU Courses Search System

## https://qrysub.nccu.edu.tw/

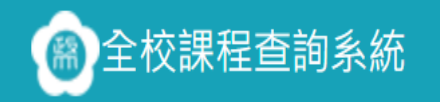

🔍 查詢 🔚 我的追蹤清單 👔 操作說明 📃 課程手冊 🌗 登 🤇 🕗 Language 🗸

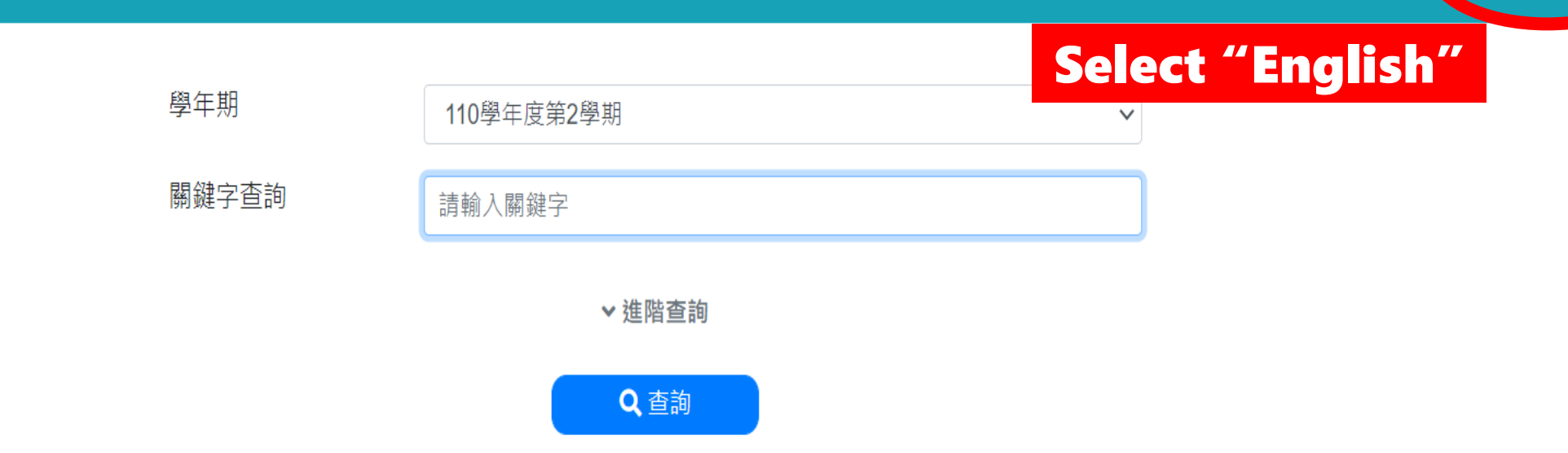

Copyright © 2018 National Chengchi University.All Rights Reserved.

如對系統有任何問題,請電 (02)29387599 (校外直撥)或校內分機: 67599

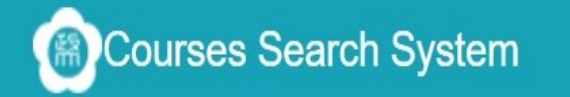

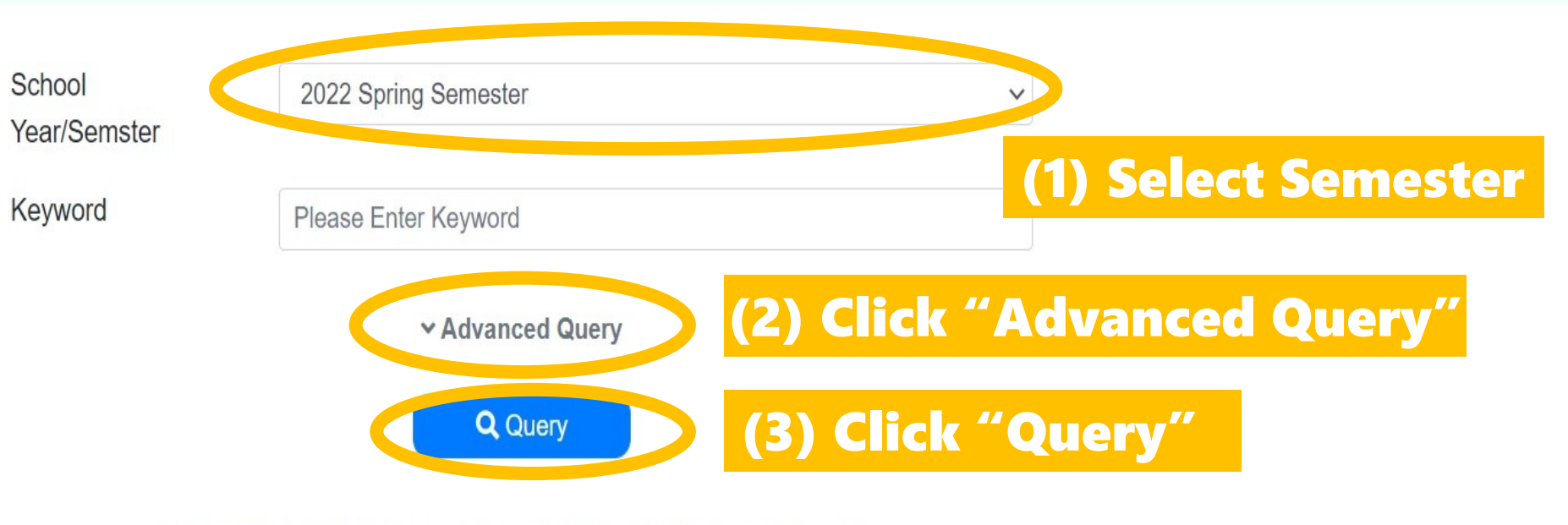

Copyright © 2018 National Chengchi University.All Rights Reserved.

| School<br>Year/Semster | 2022 Spring Semester                                               |
|------------------------|--------------------------------------------------------------------|
| Keyword                | Please Enter Keyword                                               |
| Lecture<br>Language    | Chines English Dothers (1) Select "English"                        |
| Session                | □Mon □Tue □Wed □Thu □Fri □Sat □Sun                                 |
| Section                | Morning Noon Afternoon Night                                       |
| 1                      | 請選擇 Choose unit                                                    |
| (                      | 請選擇 Choose unit ~ <b>*You may choose</b>                           |
|                        | 請選擇 Choose unit  Y 1. College                                      |
| Number                 | Query courses that are suit available 2. Level                     |
| Number<br>Registered   | Query courses that are currently full (no vacancy) (It's optional) |
| Other<br>Suggestions   | PDF XLSX ODS Dinstall 行動政大App                                      |
|                        | ∧ Simple Query                                                     |
|                        | (2) Click "Query"                                                  |
|                        | Copyright © 2018 National Chengchi University.All Rights Reserved. |

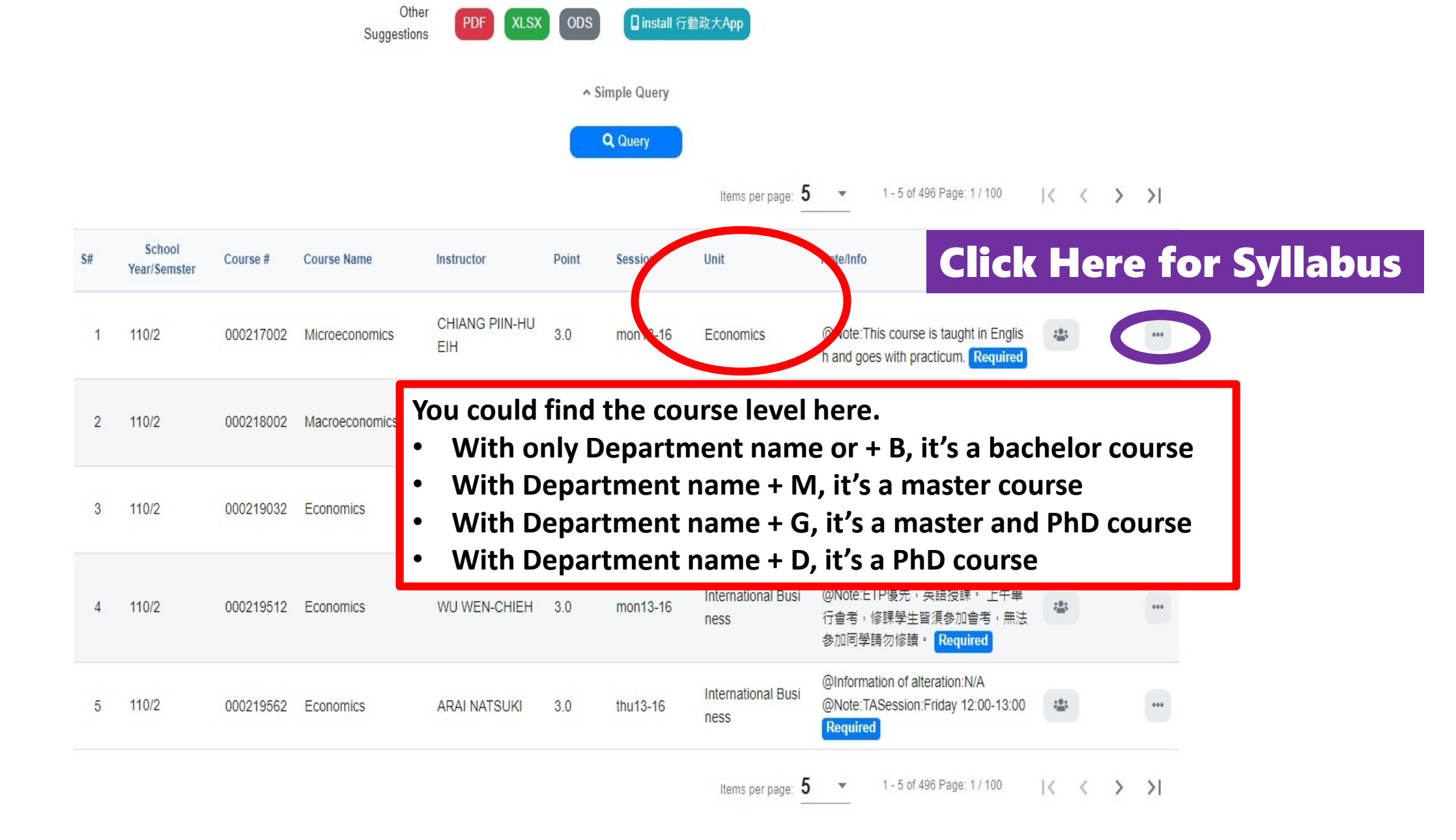

Copyright © 2018 National Chengchi University.All Rights Reserved.

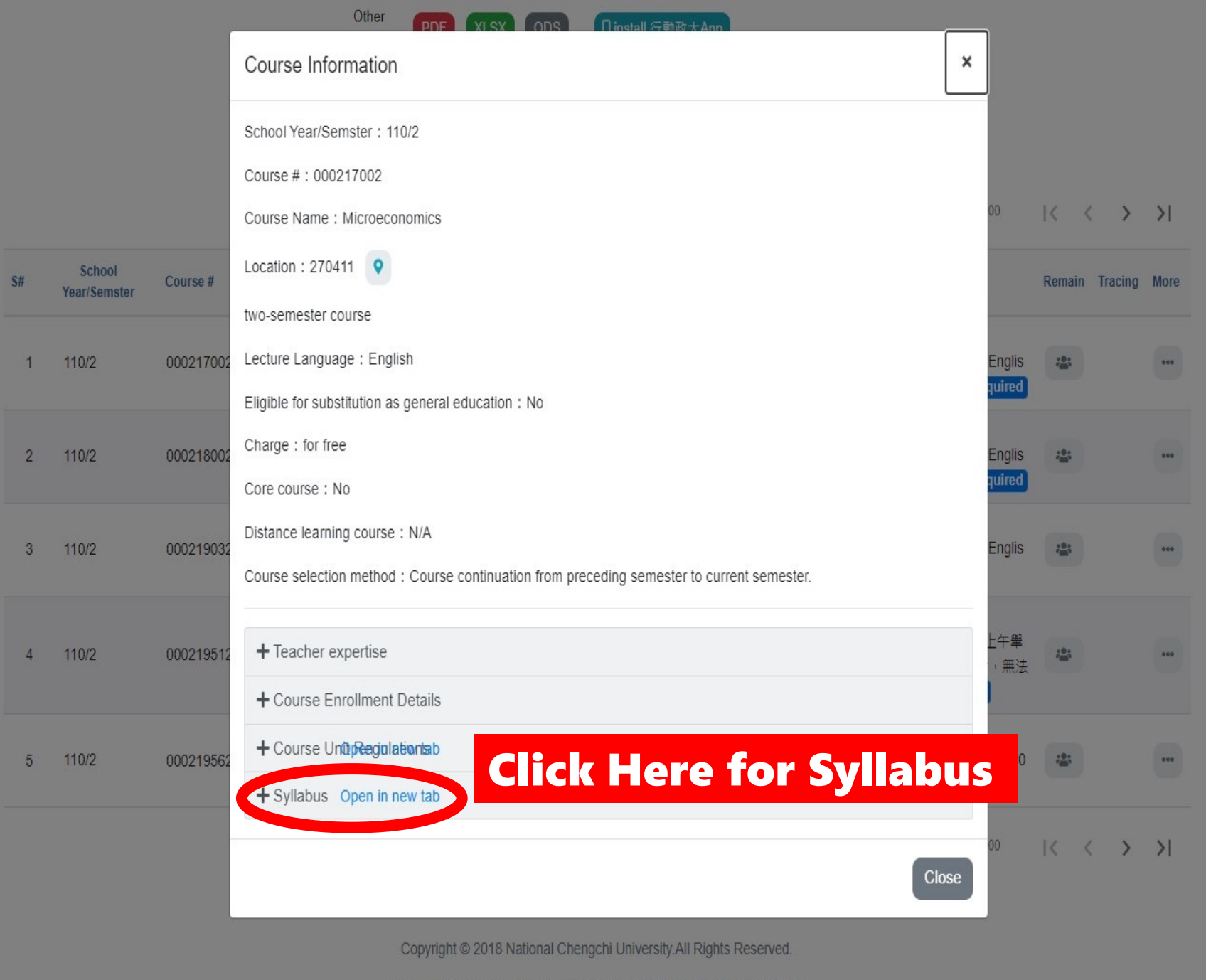